# **E-Signature Remote Sign**

## REFERENCE GUIDE

The Remote Sign electronic signature process is simple and easy with Firelight. Use this guide to learn what you will see and do during the remote signature process along with the customers' signing tasks and workflow.

| DATA ENTRY                                                                                                    | 2 SIGNATURES                                                                                                    | 3 FINALIZE                                                                                                    | You have provided all the required inf                                                                                                    | ormation for this application. You may e                                                                                                    | nier more                                                                                                    |                                                |
|----------------------------------------------------------------------------------------------------|----------------------------------------------------------------------------------------------------|----------------------------------------------------------------------------------------------------|----------------------------------------------------------------------------------------------------|----------------------------------------------------------------------------------------------------|----------------------------------------------------------------------------------------------------|------------------------------------------------|
| Funding Source                                                                                                    | City Crest-Annuity F                                                                                                    | ast App                                                                                                    |                                                                                                    |                                                                                                    |                                                                                                    |                                                |
|                                                                                                    |                                                                                                    |                                                                                                    |                                                                                                    |                                                                                                    |                                                                                                    |                                                |
|                                                                                                    | Funding Sour                                                                                                    | rce                                                                                                    |                                                                                                    |                                                                                                    |                                                                                                    |                                                |
|                                                                                                    | Source of funds used to p Brokerage Account                                                                                                    | urchase this product (Che                                                                                                    | ck all that apply) CD/Savings/Checking                                                                                                    |                                                                                                    | Current income                                                                                                    |                                                |
|                                                                                                    | Inheritance                                                                                                    |                                                                                                    | Liquidation of Assets                                                                                                    |                                                                                                    | Death Benefit Proceeds                                                                                                    |                                                |
|                                                                                                    | _                                                                                                    |                                                                                                    |                                                                                                    |                                                                                                    | -                                                                                                    |                                                |
|                                                                                                    | Qualified Plan Distributio                                                                                                    | n                                                                                                    | Cash Value from Existing A                                                                                                    | Annuity                                                                                                    | Rollover/Transfer from qualified account                                                                                                    |                                                |
| CITY CRES                                                                                                    | GA241.11                                                                                                    |                                                                                                    |                                                                                                    |                                                                                                    | Back to                                                                                                    | Application                                    |
|                                                                                                    |                                                                                                    |                                                                                                    |                                                                                                    |                                                                                                    |                                                                                                    |                                                |
| DATA ENTRY                                                                                                    | r                                                                                                    | 2 SIGNATURES                                                                                                    | s 3 Finali                                                                                                    | ZE                                                                                                    |                                                                                                    |                                                |
| Electronic                                                                                                    | c Signatures                                                                                                    | 2                                                                                                    |                                                                                                    |                                                                                                    |                                                                                                    |                                                |
|                                                                                                    |                                                                                                    | C This as                                                                                                    | pplication will be locked upon making these choir                                                                                                    | ces. No changes can be made after signin                                                                                                    | g.                                                                                                    |                                                |
|                                                                                                    | Us                                                                                                    | e E-Signature                                                                                                    |                                                                                                    |                                                                                                    | Decline E-Signature                                                                                                    |                                                |
| a choose to use E-Sij<br>itions. Please make                                                                        | gnature, all signatures in this applica<br>sure all parties are equipped with th                                                                                                    | tion will be collected electronical<br>ese system requirements:                                                                                                    | ly. Please read the Federal Regulations and If y                                                                                                    | ou choose to decline E-Signature, all signatures i<br>stem. You may print the application PDF files and                                                                                                    | n this application will be collected manually. Your application v<br>deliver to your client via postal or other means. Please rate to                                                                                                    | ill be completed in our<br>all delivery of the |
| emet Access<br>nimum Screen Resol                                                                                   | iution 1024 x 768                                                                                                    |                                                                                                    | int                                                                                                    | ormation electronically will result in a superior cust                                                                                                    | lamer experience.                                                                                                    |                                                |
| ib browser. Firefox (i<br>BMB of RAM, Cookie                                                                        | current version), Safari (current versi<br>es and Javascript Enabled.                                                                                                    | ion), Google Chrome (current ver                                                                                                    | sion), Chrome and Safari mobile browsers.                                                                                                    |                                                                                                    |                                                                                                    |                                                |
|                                                                                                    |                                                                                                    |                                                                                                    |                                                                                                    |                                                                                                    |                                                                                                    |                                                |
| CITY CRE                                                                                                    | ST                                                                                                    |                                                                                                    |                                                                                                    |                                                                                                    |                                                                                                    |                                                |
| FINANCIA                                                                                                    | AL.                                                                                                    |                                                                                                    |                                                                                                    |                                                                                                    | Unlock Application Ba                                                                                                    | ok to Application                              |
|                                                                                                    |                                                                                                    |                                                                                                    |                                                                                                    |                                                                                                    |                                                                                                    |                                                |
|                                                                                                    |                                                                                                    |                                                                                                    |                                                                                                    |                                                                                                    |                                                                                                    |                                                |
| DATA ENTRY                                                                                                    | Y                                                                                                    | <b>2</b> SIGNATURI                                                                                                    | es 3 final                                                                                                    | LIZE                                                                                                    |                                                                                                    |                                                |
| data entry<br>quest Sig                                                                                             | ۲<br>gners for Bill Jo                                                                                                    | <b>2</b> SIGNATUR                                                                                                    | 3 Final                                                                                                    | LIZE                                                                                                    |                                                                                                    | 3                                              |
| DATA ENTRY                                                                                                    | Y<br>gners for Bill Jo                                                                                                    | SIGNATURE                                                                                                    | CS (3) FINA<br>ON                                                                                                    | LIZE                                                                                                    |                                                                                                    |                                                |
| DATA ENTRY                                                                                                    | Y<br>gners for Bill Jo<br>Owner                                                                                                    | RIGMATURE                                                                                                    | CS 3 FINAL<br>ON<br>If Noumeer                                                                                                    | LIZE                                                                                                    | ×                                                                                                    |                                                |
| DATA ENTRY                                                                                                    | y<br>gners for Bill Jo<br>Owner<br>Agent                                                                                                    | SIGNATUR<br>Date Application<br>Bree                                                                                                    | CS ③ FINA<br>ON<br>It Noumeer                                                                                                    | LIZE                                                                                                    |                                                                                                    |                                                |
| DATA ENTRY                                                                                                    | Y<br>gners for Bill Jo<br>Owner<br>Agent                                                                                                    | moration                                                                                                    | CS (3) FINA<br>ON<br>It Noutrier<br>It noutrier<br>It noutrier<br>It noutrier<br>It noutrier                                                                                                    | LIZE                                                                                                    | ₩<br>thu "Sign New"                                                                                                    |                                                |
| DATA ENTRY                                                                                                    | Y<br>Owner<br>Agent                                                                                                    | erestation<br>boose Application<br>Boose<br>If the speicast                                                                                                    | C C C C C C C C C C C C C C C C C C C                                                                                                    | LIZE<br>tech segmer type that is applicable and cold<br>Served Ensu                                                                                                    | the "Sign New"                                                                                                    |                                                |
| DATA ENTRY                                                                                                    | y<br>gners for Bill Jo<br>Dane<br>Agent                                                                                                    | Concernational<br>Breed                                                                                                    | C 3 Final<br>ON<br>4 Nourier<br>represents now layour types, subject<br>now                                                                                                    | LIZE<br>ech spour type that is applicable and cick<br>Servi Ensu                                                                                                    | the "Sign New"                                                                                                    |                                                |
| DATA ENTRY                                                                                                    | Y<br>gners for Bill Jo<br>Ouner<br>Approx                                                                                                    | Conces Application                                                                                                    | C C C C C C C C C C C C C C C C C C C                                                                                                    | LIZE<br>sch sgever fyge fluit is applicable and cick<br>Serva Ensa                                                                                                    | Iter "Sign New"                                                                                                    |                                                |
|                                                                                                    | Approx Conner Approx                                                                                                    | Contention<br>Contention<br>Conten | C C C C C C C C C C C C C C C C C C C                                                                                                    | LIZE<br>sch sgever fyge fluit is applicable and cick<br>Genut Ensu                                                                                                    | Iter 'Sign New'                                                                                                    |                                                |
|                                                                                                    | Approx Conner<br>Approx Conner<br>Approx Conner<br>EST CA224111                                                                                                    | Contention<br>Contention<br>Conten | CON                                                                                                    | LIZE<br>sch sper type flut is applicable and cick<br>Gond Ense                                                                                                    | Iter 'Sign New'                                                                                                    | Buck to Applicat                               |
|                                                                                                    | Agent                                                                                                    | Contraction<br>Contraction<br>Contr                           | CON CONTRACTOR OF CONTRACTOR OF CONTRACTOR O                                                                                                    | LIZE<br>ach space type that is applicable and clob<br>Gened Expat                                                                                                    | ₽<br>the "Sign How"<br>IR Request                                                                                                    | Beck to Applicat                               |
| DATA ENTRY<br>Quest Sig<br>(<br>CITY CRI<br>FINANCI<br>DATA ENTR                                                    | Agent                                                                                                    | Control of the sector of the sector of the s                                                                                                    | CS ③ FINA<br>ON<br>A Noursee<br>represents more types type, table of<br>Dottor<br>Now<br>Now<br>0 FINA<br>0 FINA<br>0 FI | LIZE ach space type that is applicable and cick Servet Ensul NALIZE                                                                                                    | P<br>It In Sign Nor'<br>I Report                                                                                                    | Birck to Applicate                             |
| DATA ENTRY<br>quest Sig<br>C<br>C<br>C<br>C<br>T<br>F<br>INANCI<br>DATA ENTR<br>nd Emai                             | Agent<br>Conner<br>Agent<br>EST<br>OA2 41 11<br>Y<br>I To Owner: Bro                                                                                                    | Control of the sector of the sector of the s                                                                                                    | es (3) Final<br>on<br>a Noursee<br>represents more types represented the<br>bottom<br>in Nour<br>To Request Signatures                                                                                                    | LIZE ch space type that is applicable and click Gened Engl NALIZE                                                                                                    | Pitespent                                                                                                    | Back to Applicat                               |
| DATA ENTRY<br>quest Sig<br>CITY CRI<br>FINANCI<br>DATA ENTR<br>nd Emai                                              | Agent<br>Conner<br>Agent<br>EST<br>OA24111<br>Y<br>I To Owner: Bro                                                                                                    | Entropy of the spectrum of the spectrum o                                                                                                    | Con  A Nourse  Prove Constraint of the one signer type, safet of the one signer type and of the one signer type and of the one s                                                                                                    | LIZE  ch space type that is applicable and cick  Send Engl  NALIZE  email message with instructions to comp                                                                                                    | It has "Sign New"                                                                                                    | Bisck to Applicat                              |
| CITY CRI<br>FINANCI<br>DATA ENTR                                                                                    | est owner: Br                                                                                                    | Enterna international and a second second seco                                                                                                    | Con     Con     C                                                                                                    | LIZE  ch speer type that is applicable and click  Send Enal  NALIZE  enal message with instructions to comp                                                                                                    | It has "Sign New" It Property It for the electronic                                                                                                    | Beck to Applicat                               |
| DATA ENTRY<br>quest Sig<br>CITY CRI<br>FINANCI<br>DATA ENTR<br>ind Emai                                             | V<br>Onner<br>Agent<br>EST<br>IAL<br>OA24111<br>V<br>I To Owner: Bre                                                                                                    | Event transition                                                                                                    | Con     Con     A Noursee      To Request Signatures     to Cons     Conserver will receive an     conserver.                                                                                                    | LIZE ch spor type that is applicable and click Gened Enal NALIZE amail message with instructions to comp                                                                                                    | in flyp Nor"                                                                                                    | Back to Applicat                               |
| CITY CRI<br>CITY CRI<br>FINANCI<br>DATA ENTR                                                                        | v<br>gners for Bill Jc<br>Ouner<br>Agent<br>EST<br>QA24111<br>Y<br>I To Owner: Br                                                                                                    | Conceptual     Conceptual     C                                                                                                    | C  C  C  C  C  C  C  C  C  C  C  C  C                                                                                                    | LIZE ach spoor type that is applicable and click Gene Enral NALIZE enral message with instructions to comp                                                                                                    | Phi Sign Nor"                                                                                                    | Back to Applicat                               |
| QUEST SI<br>QUEST SI<br>C<br>C<br>C<br>C<br>C<br>C<br>C<br>C<br>C<br>C<br>C<br>C<br>C<br>C<br>C<br>C<br>C<br>C<br>C | Agent                                                                                                    | Control of the special of the special of the s                                                                                                    | C C C C C C C C C C C C C C C C C C C                                                                                                    | LIZE  At symer type that is applicable and cick  Sored Enau  NALIZE  enaul message with instructions to comp                                                                                                    | the "Sign New" If Respect If We sketconic                                                                                                    | Back to Applicat                               |
| QUEST SI<br>QUEST SI<br>C<br>C<br>C<br>C<br>C<br>C<br>C<br>C<br>C<br>C<br>C<br>C<br>C<br>C<br>C<br>C<br>C<br>C<br>C | Agent                                                                                                    | Contract of the second second se                                                                                                    | C  C  C  C  C  C  C  C  C  C  C  C  C                                                                                                    | LIZE  Ach signer type that is applicable and cick  Served Enu  NALIZE  ental message with instructions to comp                                                                                                    | the "Sign New"                                                                                                    | Back to Applicat                               |
| DATA ENTRY<br>quest Sig<br>City CRI<br>FINANCIO<br>DATA ENTR<br>nd Emai                                             | Agent                                                                                                    | Contraction                                                                                                    | C 3 FINA<br>ON<br>It Neuroner<br>represents none than one signer type, sueld<br>in those<br>It Now<br>It Now<br>It To Request Signatures<br>of Char Request, your signer will recove an<br>orders.                                                                                                    | LIZE  Ach system type that is applicable and cick  Send Case  NALIZE  email message with instructions to comp                                                                                                    | ithe "Sign New"                                                                                                    | Back to Applicat                               |
| QUEST SI<br>QUEST SI<br>C<br>C<br>C<br>C<br>C<br>C<br>C<br>C<br>C<br>C<br>C<br>C<br>C<br>C<br>C<br>C<br>C<br>C<br>C | Agent                                                                                                    | Constant of the second of the second of                                                                                                    | C O O O O O O O O O O O O O O O O O O                                                                                                    | LIZE ach speer type that is applicable and citiz Const Ensure NALIZE email message with instructions to com                                                                                                    | pite the electronic                                                                                                    | Back to Applicat                               |
| DATA ENTRO<br>quest Sig<br>CITY CRI<br>FINANCIO<br>DATA ENTR<br>nd Emai                                             | Append of the second second se | Events     Application     Bren     Bren                                                                                                    | C  C  C  C  C  C  C  C  C  C  C  C  C                                                                                                    | LIZE  ach spear type fluit is applicable and cick  Genesi Casa  NALIZE  enal message with instructions to com                                                                                                    | ibe %gen keef<br>Fleegent                                                                                                    | Back to Applicat                               |
| DATA ENTRY<br>quest Sig<br>, CITY CRI<br>FINANCI<br>DATA ENTR<br>nd Emai                                            | Approx for Bill Jo                                                                                                    | Event<br>Event<br>Event                                                                                                    | C  C  C  C  C  C  C  C  C  C  C  C  C                                                                                                    | LIZE  ch spear type flat is applicable and click  Forse Enail  NALIZE  enail message with reductions to com                                                                                                    | the "Sign New"                                                                                                    | Back to Applicate                              |
| DATA ENTRY<br>quest Sig<br>, CITY CRI<br>FINANCI<br>DATA ENTR<br>nd Emai                                            | Y<br>gners for Bill Jo<br>Oner<br>Approx<br>EST 0A2.4111<br>Y<br>I To Owner: Br                                                                                                    | Event<br>Event<br>Event                                                                                                    | C  C  C  C  C  C  C  C  C  C  C  C  C                                                                                                    | LIZE  ch spec fye had a splicate and ck  Const Ensi  NALIZE  ental message with instructions to com                                                                                                    | Iter 'Sign New'  IRespect  IRespect  IRespect IRespect IR | Back to Applicat                               |
| DATA ENTRY<br>CITY CRI<br>FINANCI<br>DATA ENTR<br>End Emai                                                          | error of the second second sec | End Application     Bree     Bree                                                                                                    |                                                                                                    | LIZE  this poor type that is applicable and click  Const Ense  nualize  entail message with instructions to com  the message with instructions to com                                                                                                    | itte "Sign Now"                                                                                                    | Beck to Applicat                               |
| DATA ENTRY<br>Quest Sig<br>C<br>C<br>C<br>C<br>C<br>C<br>C<br>C<br>C<br>C<br>C<br>C<br>C                            | er of the second second | Event<br>Event<br>E                                                                                                    |                                                                                                    | LIZE  th space type fluit is applicable and click  Const Ensu  nALIZE  enail message with instructions to com  three  three                                                                                                    | In Figure New "                                                                                                    | Back lo Applicat                               |
| DATA ENTRY<br>quest Sig<br>C<br>CITY CRI<br>FINANCI<br>DATA ENTR<br>End Emai                                        | er of the second second | Event<br>Event<br>Event                                                                                                    |                                                                                                    | LIZE  th space type that is applicable and click  making that is applicable and click  making that is applicable and click | inter Tisge New"                                                                                                    | Back to Applicati                              |
| CITY CRI<br>FINANCI<br>DATA ENTR                                                                                    | Apert                                                                                                    | Control of the second second sec                                                                                                    | C  C  C  C  C  C  C  C  C  C  C  C  C                                                                                                    | LIZE  At syster type that is applicable and cick  Analyze  enter instance in the system of the system of the signing process. You will be                                                                                                    | pMt fbr skctonc                                                                                                    | Back to Application                            |
| CITY CRI<br>FINANCI<br>DATA ENTR                                                                                    | Apert                                                                                                    | Control of the second of the second of                                                                                                    | C  C  C  C  C  C  C  C  C  C  C  C  C                                                                                                    | LIZE  At syme type that is applicable and cick  Analyze  enter syme type that is applicable and cick  NALIZE  enter interscore with instructions to comp  thuse  Buildebildy of City Oreal Financial.  Each signing process. You will be served and consents. The instructions                                                                                                    | the "Sign New"                                                                                                    | Back to Applicat                               |

## Agent's Signature Process

### 1. Continue

Once data entry is 100% complete and a confirmation box appears, click **Continue.** 

#### 2. Use E-Signature Click Use E-Signature.

### **3. Client Checkbox**

Mark the **checkbox** for the client that needs to sign the application.

#### 4. Send Email Request Click Send Email Request.

### 5. Send Email Request

Review the client's contact information and email message that will be automatically sent, then click **Send Email Request.** 

# **E-Signature Remote Sign**

## REFERENCE GUIDE

Once the email request has been sent to the client, your work in FireLight is done. The client will need to follow the steps below to electronically sign the application. These steps are completed by the client signing the application, not the agent or advisor.

| (EXT) Bill Jones Application - Please complete your signature<br>ITO IT - no-redpy@firelighteapp.com><br>To @ Birett Heumeer                                                                 | (□)         ←> Reply         ≪> Reply All         → Forward         (□)         ····           Tue 4/1/2005 10.22 AM <td< th=""></td<> |
|----------------------------------------------------------------------------------------------------|----------------------------------------------------------------------------------------------------|
| Dear Brent Neumeier,                                                                                                    |                                                                                                    |
| Thank you for applying for 'City Crest - Application Suitability' of City Crest Financial.                                                                                                   |                                                                                                    |
| Use the link included at the bottom of the email to start the signing process. You will be asked to acknowledge your acceptance of the disclosure to<br>Signature' will be provided as well. | erms and consents. The instruction for completing your 'Electronic                                                                     |
| Please use your birth date and the last 4 digits of your SSN to login.                                                                                                    |                                                                                                    |
| If you have any questions please feel free to contact me.                                                                                                    |                                                                                                    |
| Sincerely, ITD IT<br>To sign your application, click o <u>Interc//Itanient.insurancetechnologies.com/t.ms</u> , no.<br>Ink and past it into the address bar of new process window.           | window does not automatically appear, you may have to copy the                                                                         |

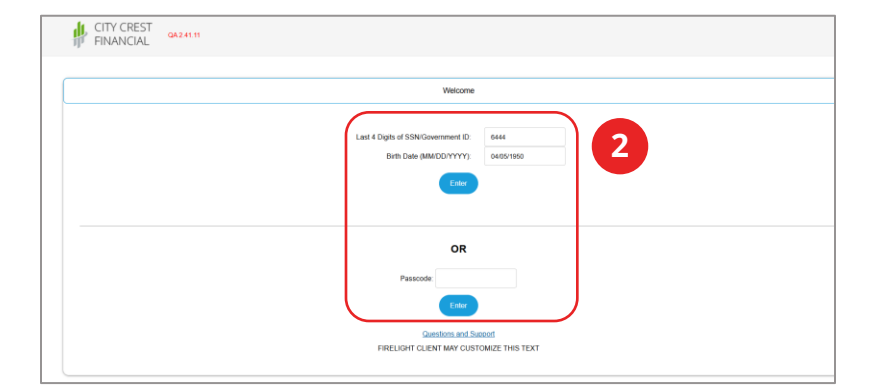

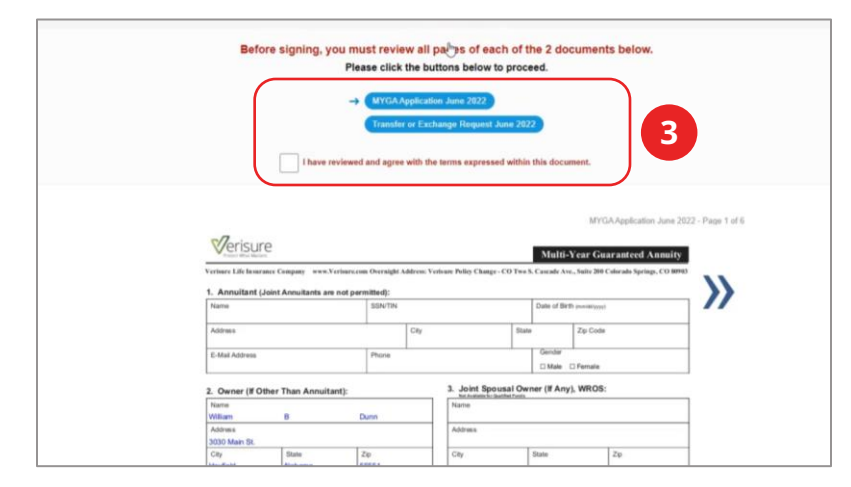

| Signer Full Name | Will B. Dunn    | City                                  | Hayfield |   |
|------------------|-----------------|---------------------------------------|----------|---|
| State            | Alabama         | ✓ Today's Date                        | 4/5/2024 |   |
| Select Font      | Dancing Script  | ~                                     |          |   |
|                  | Sign on this pa | ad to override the text s $R$ $D_{c}$ | cript    | 4 |
|                  | waa g           | $\mathcal{D}$ . $\mathcal{D}$         | unn      |   |
|                  | 1 Consent       | Decline Clear S                       | gnature  |   |

## Client's Signature Process

### 1. Email Link

The client will receive an email. They must click the link in the email.

### 2. Verification

The client needs to enter the last **4 digits** of their **Social Security Number** and **Date of Birth** OR a Passcode to access the application.

### 3. Reviewed and Agree

The client must review the documents and mark the **"I have reviewed and agree with the terms within this document"** checkbox.

### 4. Signer Full Name

The client should type their name in the Signer Full Name field and click **I Consent.**